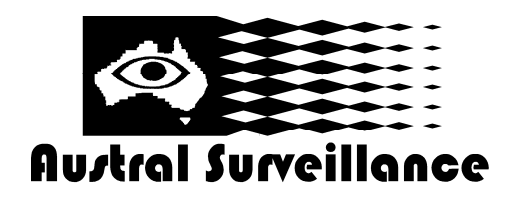

## <u>SMOKWiFi</u> <u>Configuration, Initial Setup</u>

#### 1. Configure camera on Wifi network

- A) Connect camera to any wifi enabled laptop
- B) Connect to "STK3350\_xxxx" (password 888888888)
- C) Open web browser and enter '10.10.10.254' as the website address.
- D) Username: admin, password: admin
- E) Go to Wireless Settings then select 'AP CLIENT'. Then Scan
- F) Select correct Wifi name, and type security password making sure they are exact.
- G) Click Apply

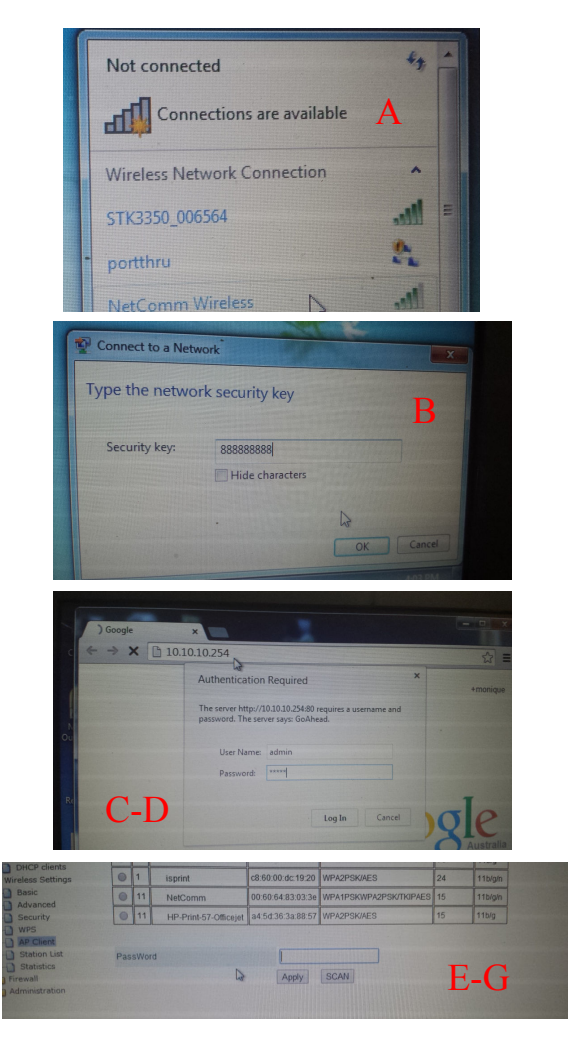

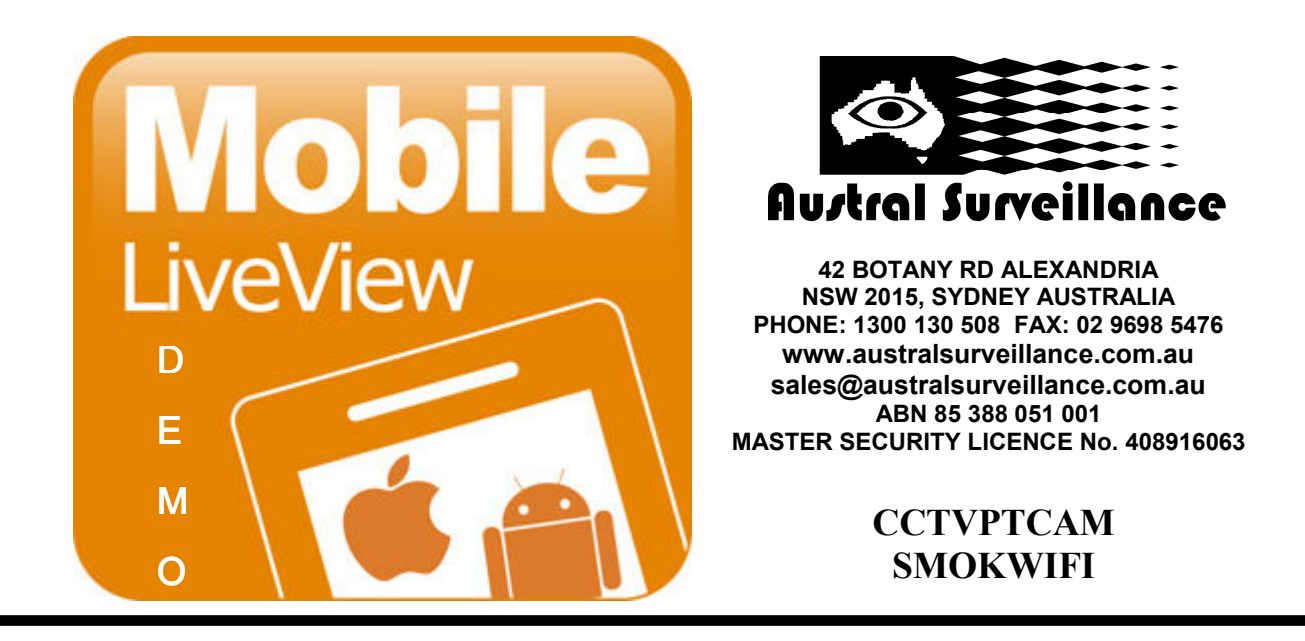

The CCTVPTCAM and SMOKWIFI are cloud based HD IP Cameras that can be easily configured for remote view in 3 simple steps:

- 1. Download and install 'P2PCam264' from App store or Android market
- 2. Click 'add camera' and scan QR Code (example below actual QR code located at base of camera)
- 3. Name camera and type in camera password '8888888'. Once saved, connect to camera

| IN YES OPTU  | s 🛜 1:29 | PM         | • * 💶          |
|--------------|----------|------------|----------------|
|              | Add C    | amera      | C              |
| Add          | k        | QRC        | ode            |
| Camera Found | !! (0)   |            |                |
|              |          |            |                |
|              |          |            |                |
|              |          |            |                |
|              |          |            |                |
|              |          |            |                |
|              |          |            |                |
|              |          |            |                |
|              |          |            |                |
|              |          |            |                |
|              |          |            |                |
| Ø            |          | <u>O</u>   | $(\mathbf{i})$ |
| Camera       | Event    | Add Camera | Info           |

### THAT'S IT!!!

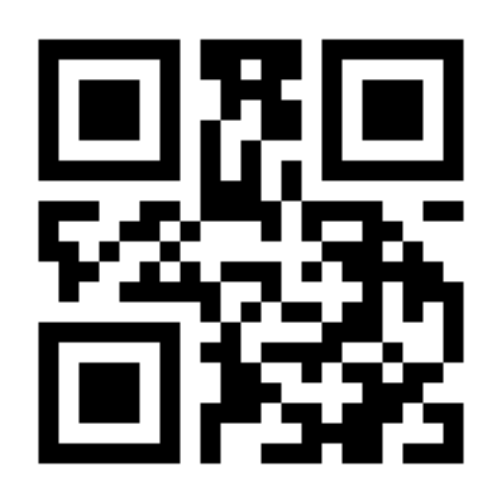

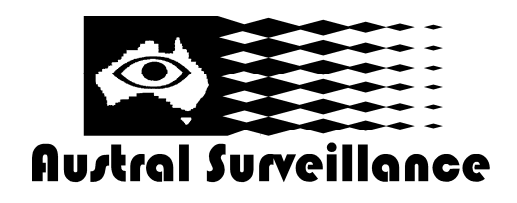

## <u>SMOKWiFi</u> <u>Configuration, PC CLIENT</u>

### Client allows simultaneous access to up to 4 cameras Client allows access to SD Card recorded footage Client allows Camera Configuration

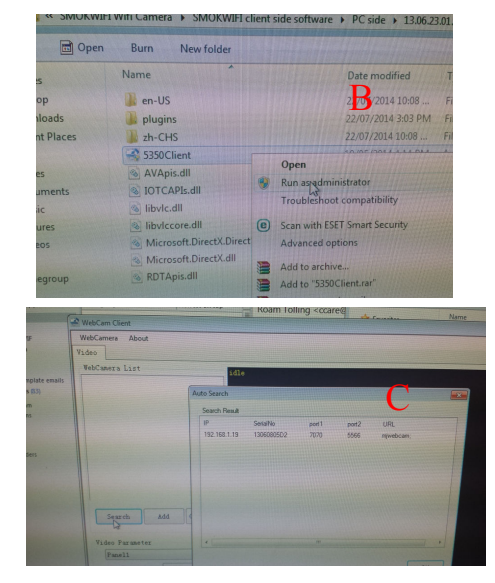

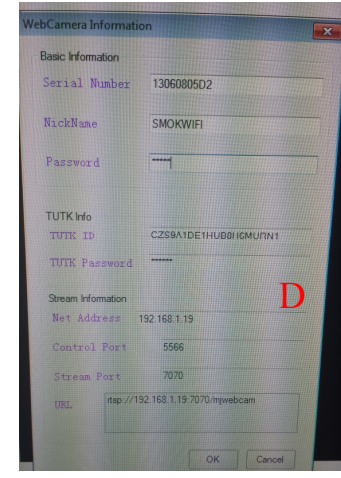

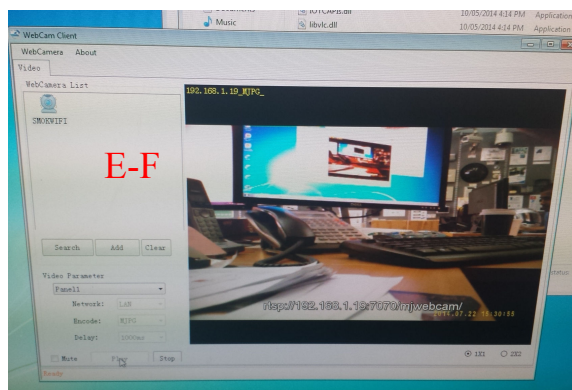

#### 1. To Access Camera and PC

- A) Ensure Camera is connected to WiFi (see Page 1)
- B) Run 5350Client as administrator (Available on SD Card)
- (If .NET Framework error comes up, download file from internet)
- C) Run Search, Select Camera, then click OK
- D) Provide Nickname, Username: admin, password: admin
- E) After a few moments, your camera nickname will come online
- F) Click Play. You can turn audio off by clicking mute

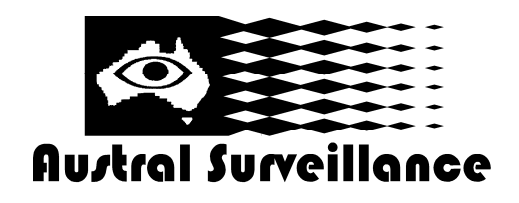

## <u>SMOKWiFi</u> <u>Configuration, PC CLIENT</u>

#### Client allows simultaneous access to up to 4 cameras Client allows access to SD Card recorded footage Client allows Camera Configuration

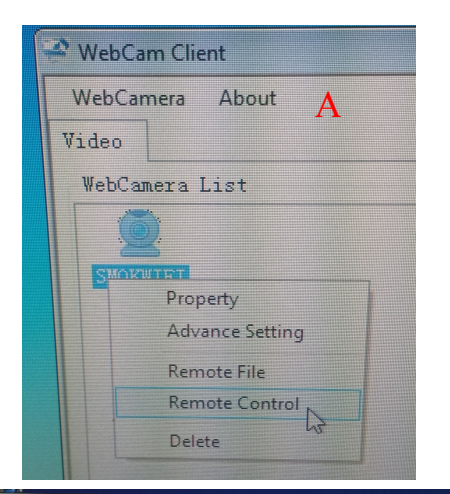

## 2. To Configure Camera

A) Right Click on Camera and select 'remote control'

B) Check for Motion detect trigger, (if left unchecked, default setting is for Round-The-Clock)

- C) Start / Stop Recording (device is controlled by program, if Start or Stop is not selected, device will not record or stop recording)
- D) Record clip duration setting (alter as needed. Records in 30s, 1 min, 2 min, 10 min and 30 min increments.)
- E) Save Settings

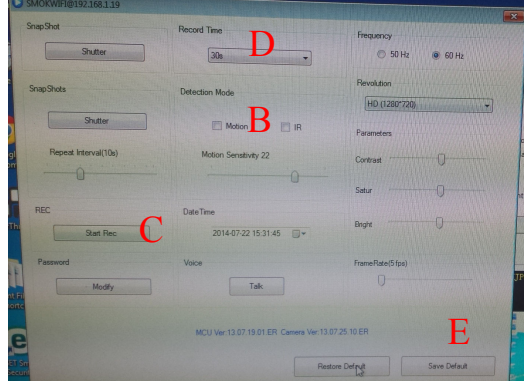

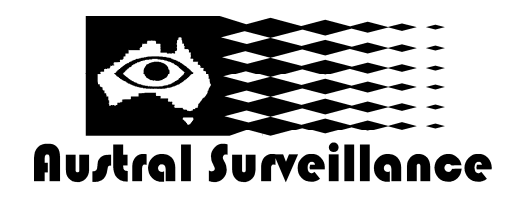

# <u>SMOKWiFi</u> <u>Configuration, PC CLIENT</u>

### Client allows simultaneous access to up to 4 cameras Client allows access to SD Card recorded footage Client allows Camera Configuration

## 3. To Access SD Card Recordings

- A) Stop/uncheck motion detect/IR first (error message will show if you do not and try to access recorded files)
- B) Right Click on Camera and select 'remote file'
- C) Select File, Right Click then select 'download video'
- D) Select a destination path and click 'New Recording'
- E) Green Status Bar indicates download. Item will show 'COMPLETED' at end of the listing when it has finished downloading.
- F) Select downloaded picture from destination folder. Double click to play
- Note: If file shows up as .TMP and will not play, ensure steps from previous page (4) have been followed i.e start record has been selected. During download, the progress bar will not show green and the bottom left hand corner will display 'Download Cancelled' in red text.

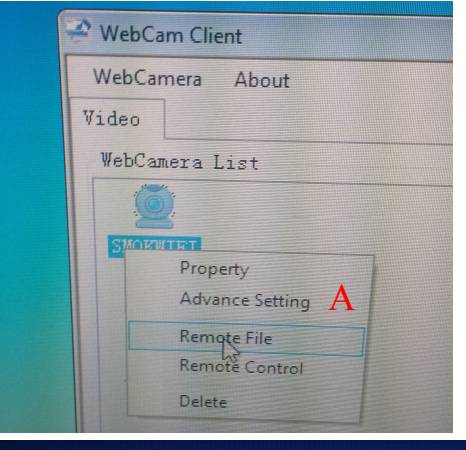

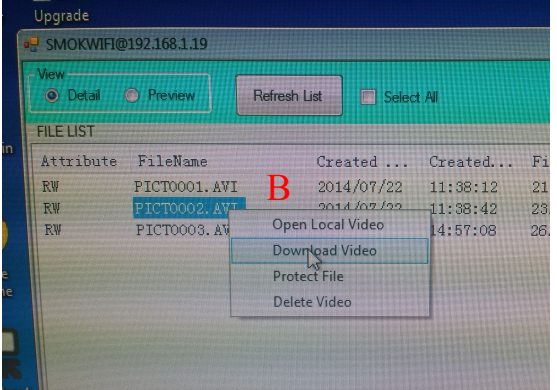

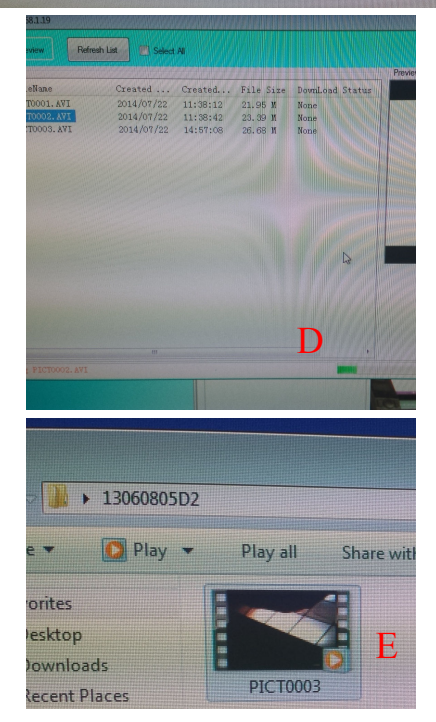